Windows Liveメール 2012の新規メールアドレス登録手順について

電子メールを新規で登録する手順について

本手順書は入力例として、joy-001@pear.ccjnet.ne.jpで新規メールを登録します。

実際の登録の際は、お客さまのメールアドレスを入力をお願いします。

Windows Live メールを起動し「アカウント」タブをクリックします。

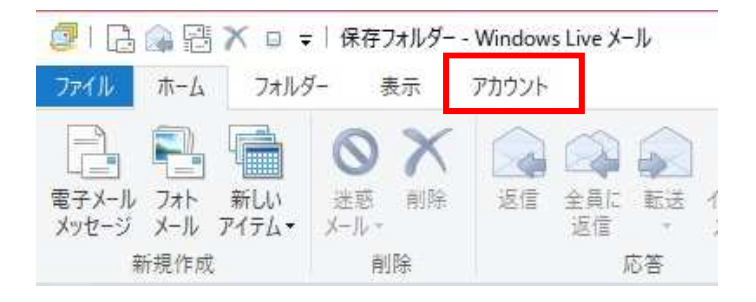

## 「電子メール」をクリックします。

| and the | A 12 - |       |    |       |  |
|---------|--------|-------|----|-------|--|
| 77416   | 赤一厶    | フォルダー | 表示 | アカウント |  |
| Q       | 1      | 0     |    |       |  |
| 63      | 19     | -     |    |       |  |

## 自分の電子メール アカウントを追加する画面が開きます。

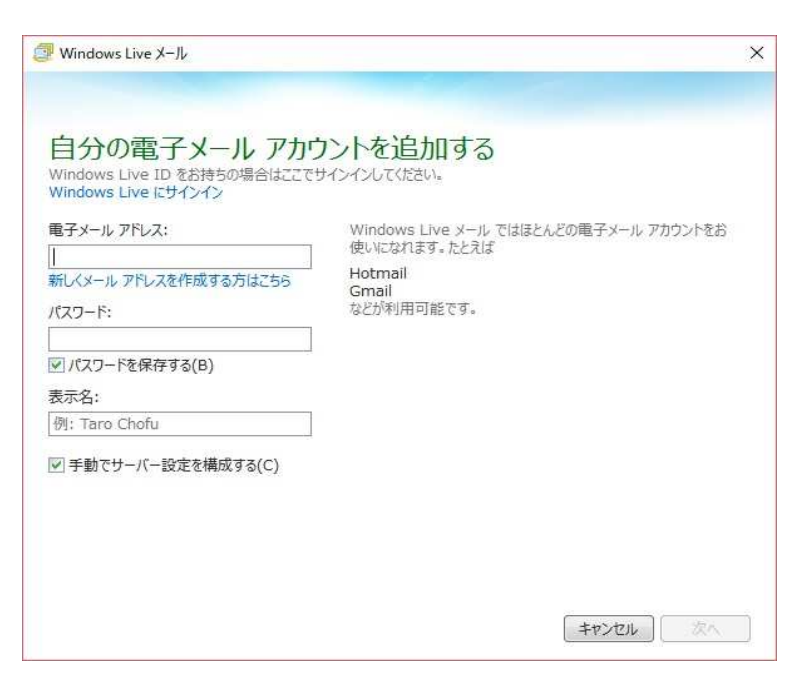

次のページの手順に従って 入力を行います。

## メールアドレスの入力とパスワードの入力について

| P Windows Live メール                                                                                                    |                                                                                                 |
|----------------------------------------------------------------------------------------------------|-------------------------------------------------------------------------------------------------|
| 自分の電子メールアカウ<br>Windows Live ID をお持ちの場合はここです<br>Windows Live にサインイン<br>電子メール アドレス:<br>joy-001@pear.ccjnet.ne.jp<br>新レくメール アドレスを作成する方はこちら<br>パスワード:<br>・・・・・・・・・・・・・・・・・・・・・・・・・・・・・・・・・・・・                   | アントを追加する<br>サインインしてください。<br>Windows Live メールで<br>使いになれます。たとえば<br>Hotmail<br>Gmail<br>などが利用可能です。 |
| _                                                                                                    | ++>-+=1                                                                                         |
| ーバー設定を構成について(受<br>Windows Live メール<br>サーバー設定を構成                                                                                                    |                                                                                                 |
| ーバー設定を構成について(受<br>■ Windows Live メール<br>サーバー設定を構成<br>電子メールサーバーの設定がわからな<br>受信サーバー情報<br>サーバーの種類:<br>POP                                                                                                    | e信サーバー情報)                                                                                       |
| ーバー設定を構成について(受<br>Windows Live メール<br>サーバー設定を構成<br>電子メールサーバーの設定がわからな<br>受信サーバー情報<br>サーバーの種類:<br>POP<br>サーバーのアドレス:                                                                                           | ter<br>ter<br>ter<br>ter<br>ter<br>ter<br>ter<br>ter                                            |
| <ul> <li>ーバー設定を構成について(受</li> <li>Windows Live メール</li> <li>サーバーの設定を構成</li> <li>電子メールサーバーの設定がわからな</li> <li>受信サーバー情報</li> <li>サーバーの種類:</li> <li>POP</li> <li>サーバーのアドレス:</li> <li>pear.ccjnet.ne.jp</li> </ul> | :信サーバー情報) :信サーバー情報) い場合は、ISPまたは: ボート: 995                                                       |
| ーバー設定を構成について(受<br>Windows Live メール<br>サーバー設定を構成<br>電子メールサーバーの設定がわからな<br>受信サーバー情報<br>サーバーの種類:<br>POP<br>サーバーのアドレス:<br>pear.ccjnet.ne.jp<br>マセキュリティで保護された接続 (SS                                               | :信サーバー情報) :信サーバー情報) い場合は、ISPまたは: ボート: 995 L) が必要(R)                                             |
| ーバー設定を構成について(受<br>Windows Live メール<br>サーバー設定を構成<br>電子メールサーバーの設定がわからな<br>受信サーバー情報<br>サーバーの種類:<br>POP<br>サーバーのアドレス:<br>pear.ccjnet.ne.jp<br>マセキュリティで保護された接続 (SS<br>次を使用して認証する:                                | ・信サーバー情報) ・信サーバー情報) ・、い場合は、ISPまたは・ ・、ボート: 995 L) が必要(R)                                         |
| ーバー設定を構成について(受 Windows Live メール  サーバーのです。 サーバー情報 サーバーの種類: POP  サーバーのアドレス: pear.ccjnet.ne.jp  マセキュリティで保護された接続 (SS 次を使用して認証する: クリア テキスト                                                                       | e信サーバー情報)<br>に場合は、ISPまたは・<br>パート:<br>995<br>L)が必要(R)                                            |
| ーバー設定を構成について(受<br>Windows Live メール<br>サーバー設定を構成<br>電子メールサーバーの設定がわからな<br>受信サーバー情報<br>サーバーの種類:<br>POP<br>サーバーのアドレス:<br>pear.ccjnet.ne.jp<br>マセキュリティで保護された接続 (SS<br>次を使用して認証する:<br>クリア テキスト<br>ログオン ユーザー名:     | *(信サーバー情報)<br>に<br>は<br>い<br>場合は、ISPまたは:<br>ボート:<br>995<br>L) が必要(R)                            |

電子メールアドレスに お客様のメールアドレスを入力します。

メールアドレス登録書に記載されている パスワードを入力します。 半角英数(大小)をそのまま入力 します。

表示名 相手先に表示される、名前になります 日本語・英語名任意で入力できます。

手動でサーバー設定を構成するに チェックを入れます。

入力が終わったら 次へをクリックします。

受信サーバー情報

POPを選択します。

サーバーのアドレス

pear.ccjnet.ne.jp と入力します。

ポート 995と入力します。

セキュリティー保護された接続(SSL)が 必要にチェックを入れます。

次を使用して認証する

クリアテキスト

ログオンユーザー名

お客様のメールアドレスを入力 してください。

次ページで、送信サーバーの設定を行います

## サーバー設定を構成について(送信サーバー情報)

送信サーバー情報

| サーバーのアドレス:                                                  | ボート:       |
|-------------------------------------------------------------|------------|
| pear.ccjnet.ne.jp                                           | 465        |
| <ul> <li>✓ セキュリティで保護された接続 (S</li> <li>✓ 認証が必要(A)</li> </ul> | SL) が必要(R) |

サーバーのアドレス

pear.ccjnet.ne.jpと入力します。

ポート 465と入力します。

セキュリティーで保護された接続(SSL)が 必要にチェックを入れます。

認証が必要にチェックを入れます。

全て入力が終わりましたら 次へをクリックします。

| キャンセル | 戻る | 次へ |
|-------|----|----|

以上で設定は終了です。

設定が終わったら、メールの開通のお知らせが受信されます。 設定がうまくできない場合には、手順を再度ご確認をお願いします。 それでもうまく設定できない場合には、弊社にご連絡をお願いいたします。

| 2771 ホーム フォル な                              | - 「受信トレイ - Wi<br>ダー 表示  | ndows Live メール<br>アカウント         |                                                     |         |                           |
|---------------------------------------------|-------------------------|---------------------------------|-----------------------------------------------------|---------|---------------------------|
| 電子メール<br>メッセージ<br>新規作成                      | ● ×<br>迷惑<br>メール・<br>削除 | 返信<br>定信<br>定信<br>応答            | ト<br>カレンダー 未開封/メッセージ<br>に追加 開封 終動                   | ▶ 75グ   | 送受信 オフラインで<br>・ 作業<br>ツール |
| クイック分類(1)                                   |                         | メッセージの検索                        |                                                     | ٩       |                           |
| Pear.ccjnet.ne (joy-001)                    |                         | 並べ替え: 受信!                       | 並べ替え: 受信日時→                                         |         |                           |
| 受信トレイ(1)<br>下書き<br>送信済みアイテム<br>述惑メール<br>ごみ箱 |                         | <mark>⋈ メールア</mark><br>welcome@ | <sup>©</sup> <b>レス開通のお知らせ</b><br>⊉pear.ccjnet.ne.jp | 10:14 🏳 |                           |